# FirepowerデバイスのNAPポリシーを比較する方 法

## 内容

<u>概要</u> <u>前提条件</u> <u>要件</u> <u>使用するコンポーネント</u> <u>背景説明</u> NAP構成の確認

## 概要

このドキュメントでは、Firepower Management Center(FMC)によって管理されるFirepowerデバイスのさまざまなネットワーク分析ポリシー(NAP)を比較 する方法について説明します。

#### 前提条件

## 要件

次の項目に関する知識があることが推奨されます。

- オープンソースSnortに関する知識
- Firepower Management Center (FMC)
- Firepower Threat Defense(FTD)

## 使用するコンポーネント

このドキュメントの情報は、次のソフトウェアとハードウェアのバージョンに基づいています。

- この記事は、すべてのFirepowerプラットフォームに適用されます
- ソフトウェアバージョン6.4.0が稼働するCisco Firepower Threat Defense(FTD)
- ソフトウェアバージョン6.4.0が稼働するFirepower Management Center Virtual(FMC)

## 背景説明

Snortは、パターンマッチング技術を使用して、ネットワークパケットの不正利用を検出し、防止します。これを行うには、Snortエンジンでは、この比較 を行えるようにネットワークパケットを準備する必要があります。このプロセスはNAPを使用して実行され、次の3つの段階を経ることができます。

- デコード
- 正規化
- 前処理

ネットワーク分析ポリシーは、次のフェーズでパケットを処理します。最初に、システムは最初の3つのTCP/IPレイヤを通じてパケットをデコードし、次 にプロトコル異常の正規化、前処理、検出を続けます。

プリプロセッサには、次の2つの主な機能があります。

• トラフィックの正規化による詳細な検査

● プロトコルの異常の特定

オープンソースSnortの詳細については、次を参照してください。 <u>https://www.snort.org/</u>

## NAP構成の確認

Firepower NAPポリシーを作成または編集するには、[**FMC Policies] > [Access Control] > [Intrusion]に移動**し、右上隅の[**Network Analysis Policy]オプション** をクリックします(図を参照)。

| Overview Analysis Policies Devices Objects AMP Intelli                | gence                                                                         | Deploy 🖉 System Help 🔻 admin 🔻                                                   |
|-----------------------------------------------------------------------|-------------------------------------------------------------------------------|----------------------------------------------------------------------------------|
| Access Control > Intrusion Network Discovery Application Detector     | rs Correlation Actions •                                                      |                                                                                  |
|                                                                       |                                                                               | Import/Export Intrusion Rules Access Control Network Analysis Policy             |
|                                                                       |                                                                               | Compare Policies                                                                 |
| There are no policies defined. Click Create Policy to create a policy |                                                                               |                                                                                  |
|                                                                       | Create Intrusion Policy                                                       | ? X                                                                              |
|                                                                       | Policy Information Name * Description Drop when Inline Base Policy * Required | Custom NAP                                                                       |
| Overview Analysis Policies Devices Objects AMP Intellig               | ence                                                                          | Deploy 🖉 System Help 🕶 admin 🕶                                                   |
|                                                                       |                                                                               | Object Management Access Control Intrusion                                       |
|                                                                       |                                                                               | Compare Policies O Create Policy                                                 |
| Network Analysis Policy Inline Mode                                   | e Status                                                                      | Last Modified                                                                    |
| Testi Yes                                                             | No access<br>Policy not                                                       | control collicies use this collicy 2019-12-30 02:13:49 2019-12-30 02:13:49 E 🖉 🖉 |
| Test2* Yes                                                            | You are cu<br>No access                                                       | rrently editing this policy 2019-12-30 02:14:24                                  |

## (ACP)(NAP)

[Policies] > [Access Control]ACP[Advanced][Network Analysis and Intrusion Policies] ACP

| Overview      | Analysis Policies                                 | Devices Objects         | AMP Intel          | ligence      |             |               |               |        |      |
|---------------|---------------------------------------------------|-------------------------|--------------------|--------------|-------------|---------------|---------------|--------|------|
| Access Co     | ontrol > Access Control                           | Network Discovery       | Application [      | Detectors    | Correlation | Actions 🔻     |               |        |      |
| Test          |                                                   |                         |                    |              |             |               |               |        |      |
| Enter Descrip | ption                                             |                         |                    |              |             |               |               |        |      |
| Prefilter Pol | licy: Default Prefilter Policy                    |                         | SSL Po             | licy: None   |             |               |               |        |      |
|               |                                                   |                         |                    |              |             |               |               |        |      |
| Rules         | Security Intelligence HT                          | TP Responses            | ing Advanced       |              |             |               |               |        |      |
| Kules .       | feculity intelligence in                          | Tr Responses Logg       | ing Advanced       | _            |             |               |               | _      | -    |
| General S     | Settings                                          |                         |                    |              |             |               |               | ć      |      |
| Maximum       | URL characters to store in                        | connection events       |                    |              |             |               |               | 10     | 24   |
| Allow an I    | nteractive Block to bypass                        | blocking for (seconds   | )                  |              |             |               |               | 6      | 600  |
| Retry URL     | cache miss lookup                                 |                         |                    |              |             |               |               | Y      | res  |
| Inspect t     | Network Analysis and                              | d Intrusion Policies    |                    |              |             |               |               | ? :    | ×    |
| Identity      | Intrusion Policy used befor<br>rule is determined | e Access Control Bal    | anced Security and | Connectivity |             |               | ~             |        |      |
| Identity I    | Intrusion Policy Variable Se                      | et Def                  | ault-Set           |              |             |               | ~             | P      | 11   |
| SSL Poli      | Network Analysis Rules                            | No C                    | Custom Rules       |              | Ne          | twork Analysi | s Policy List |        | U    |
| SSL Polic     | Default Network Analysis P                        | Policy Bal              | anced Security and | Connectivity |             |               | *             |        | 11   |
| Prefilter     |                                                   |                         |                    |              |             |               |               |        | 18   |
| Prefilter I   | Revert to Defaults                                |                         |                    |              |             | ОК            | Cancel        |        |      |
| Network /     | Analysis and Intrusion                            | n Policies              |                    |              |             |               |               |        |      |
| Intrusion F   | Policy used before Access                         | Control rule is determi | ned                |              | Ba          | alanced Secur | ity and Conn  | ectiv  | vity |
| Intrusion F   | Policy Variable Set                               |                         |                    |              |             |               | Defa          | ault S | Set  |
| Default Ne    | twork Analysis Policy                             |                         |                    |              | Ba          | alanced Secur | ity and Conn  | ectiv  | vity |

Snort

## ネットワーク分析ポリシー(NAP)の比較

NAPポリシーを比較して変更を行うことができます。この機能は、問題の特定とトラブルシューティングに役立ちます。また、NAP比較レポートを同時に生成およびエクスポートすることもできます。

[Policies] > [Access Control] > [Intrusion] の順に選択します。次に、右上の[ネッ**トワーク分析ポ**リシー]オプションをク リックします。NAPポリシーページの右上に、図に示すように[**Compare Policies**]タブが表示されます。

|                                            | Deploy System Help 🕶 admin 🔻               |
|--------------------------------------------|--------------------------------------------|
|                                            | Object Management Access Control Intrusion |
| Last Modified                              |                                            |
| 2019-12-30 01:58:08<br>Modified by "admin" | 🖻 🥒 🗇                                      |
| 2019-12-30 01:58:59<br>Modified by "admin" | 💌 🥔 🗇                                      |

ネットワーク分析ポリシーの比較には、次の2つのタイプがあります。

- 2つの異なるNAPポリシー間
- 同じNAPポリシーの2つの異なるリビジョン間

| Compare Against | ✓ Other Policy<br>Other Revision<br>27 14:22:22 by admin) |
|-----------------|-----------------------------------------------------------|
| OILCY A         | - 14.22.32 by admin)                                      |
| Policy B        | NAP1one (2019-11-27 14:22:32 by admin) ᅌ                  |

比較ウィンドウには、選択した2つのNAPポリシーの比較が行ごとに表示されます。図に示すように、右上の比較レポー トタブからレポートとしてエクスポートできます。

| Previous 🔻 Next (Difference 1 of 114)  |                            |                                        | 🕎 Comparison Report 🍓 New Comparis |
|----------------------------------------|----------------------------|----------------------------------------|------------------------------------|
| est1 (2019-12-30 02:13:49 by admin)    |                            | Test2 (2019-12-30 02:14:24 by admin)   |                                    |
|                                        |                            |                                        |                                    |
| olicy Information                      |                            | Policy Information                     |                                    |
| Name                                   | Testi                      | <ul> <li>Name</li> </ul>               | Test2                              |
| Modified                               | 2019-12-30 02:13:49 by adm | Modified                               | 2019-12-30 02:14:24 by adv         |
| Base Policy                            | Connectivity Over Security | Base Policy                            | Maximum Detection                  |
| ttings                                 |                            | Settings                               |                                    |
| Checksum Verification                  |                            | Checksum Verification                  |                                    |
| 3CMP Checksums                         | Drabled                    | 3CHP Checksums                         | Disabled                           |
| 3P Checksums                           | Enabled                    | 3P Checksums                           | Drop and Generate Events           |
| TCP Checksums                          | Enabled                    | TCP Checksums                          | Drop and Generate Events           |
| UDP Checksums                          | Erabled                    | UDP Checksums                          | Disabled                           |
| DCE/RPC Configuration                  |                            | DCE/RPC Configuration                  |                                    |
| Servers                                |                            | Servers                                |                                    |
| default                                |                            | default                                |                                    |
| SMB Maximum AndX Chain                 | 3                          | SHB Maximum AndX Chain                 | 5                                  |
| RPC over HTTP Server Auto-Detect Ports | Disabled                   | RPC over HTTP Server Auto-Detect Ports | 1024-65535                         |
| TCP Auto-Detect Ports                  | Disabled                   | TCP Auto-Detect Ports                  | 1024-65535                         |
| UDP Auto-Detect Ports                  | Disabled                   | UDP Auto-Detect Ports                  | 1024-65535                         |
| SMB File Inspection Depth              | 16394                      | SH8 File Inspection Depth              |                                    |
| Packet Decoding                        |                            | Packet Decoding                        |                                    |
| Detect Invalid IP Options              | Disable                    | Detect Invalid IP Options              | Enable                             |
| Detect Obsolete TCP Options            | Disable                    | Detect Obsolete TCP Options            | Crable                             |
| Detect Other TCP Options               | Disable                    | Detect Other TOP Options               | Erable                             |
| Detect Protocol Header Anomalies       | Disable                    | Detect Protocol Header Anomalies       | Enable                             |
| DNS Configuration                      |                            | DNS Configuration                      |                                    |
| Detect Obsciete DNS RR Types           | No                         | Detect Obsolete DNS RR Types           | Yes                                |
| Detect Experimental DNS RR Types       | 140                        | Detect Experimental DNS RR Types       | Yes                                |
| FTP and Teinet Configuration           |                            | FTP and Teinet Configuration           |                                    |
| FTP Server                             |                            | FTP Server                             |                                    |
| default                                |                            | default                                |                                    |

同じNAPポリシーの2つのバージョンを比較するために、リビジョンオプションを選択して、必要なリビジョ**ンIDを選択** できます(図を参照)。

| Select Comparison | 2 %                                    |
|-------------------|----------------------------------------|
| Compare Against   | Other Revision ᅌ                       |
| Policy            | Test1 (2019-12-30 02:13:49 by admin) ᅌ |
| Revision A        | 2019-12-30 02:13:49 by admin ᅌ         |
| Revision B        | 2019-12-30 01:58:08 by admin 📀         |
|                   |                                        |
|                   | OK Cancel                              |
|                   |                                        |

| fest1 (2019-12-30 02:13:49 by admin)         |                                |
|----------------------------------------------|--------------------------------|
|                                              |                                |
| Policy Information                           |                                |
| Modified                                     | 2019-12-30 02:13:49 by adm     |
| Base Policy                                  | Connectivity Over Security     |
| iettings                                     |                                |
| CIP Configuration                            | D issub led                    |
| DCE/RPC Configuration                        |                                |
| Servera                                      |                                |
| default                                      |                                |
| RPC over HTTP Server Auto-Detect Ports       | D taub ked                     |
| TCP Auto-Detect Ports                        | Disabled                       |
| UDP Auto-Detect Ports                        | Disability                     |
| HTTP Configuration                           |                                |
| Servera                                      |                                |
| default                                      |                                |
| Ports                                        | 80, 443, 1220, 1741, 2301, 3   |
| Server Row Depth                             | 300                            |
| SSL Configuration                            |                                |
| Ports                                        | 443, 465, 563, 636, 989, 992   |
| TCP Stream Configuration                     |                                |
| Servers                                      |                                |
| default                                      |                                |
| Perform Stream Reassembly on Client Ports    | 21, 23, 25, 42, 53, 80, 135, 1 |
| Perform Stream Reassembly on Client Services | CVS, DCE/RPC, DNS, , HTTP,     |
| Perform Stream Reassembly on Both Ports      | 5000, 6800, 9111               |

| Test1 (2019-12-30 01:58:08 by admin)         |                               |
|----------------------------------------------|-------------------------------|
| Reflex Telesentine                           |                               |
| Ballow Tedaperation                          |                               |
| Policy Information                           |                               |
| Modified                                     | 2019-12-30 01:58:08 by adm    |
| Base Policy                                  | Balanced Security and Connex  |
| Settings                                     |                               |
| DCE/RPC Configuration                        |                               |
| Servera                                      |                               |
| default                                      |                               |
| RPC over HTTP Server Auto-Detect Ports       | 1024-65535                    |
| TCP Auto-Detect Ports                        | 1024-65535                    |
| UDP Auto-Detect Ports                        | 1024-65535                    |
| HTTP Configuration                           |                               |
| Servers                                      |                               |
| default                                      |                               |
| Ports                                        | 80, 443, 1220, 1741, 2301, 2  |
| Server Row Depth                             | 500                           |
| SSL Configuration                            |                               |
| Ports                                        | 443, 465, 563, 636, 989, 992  |
| TCP Stream Configuration                     |                               |
| Servers                                      |                               |
| default                                      |                               |
| Perform Stream Reassembly on Client Ports    | 21, 23, 25, 42, 53, 135, 136, |
| Perform Stream Reassembly on Client Services | CVS, DCE/RPC, DNS, , DHAP,    |
| Perform Stream Reasonably on Both Ports      | 80, 443, 465, 636, 992, 993,  |
| Perform Stream Reasonably on Both Services   | нттр                          |
|                                              |                               |